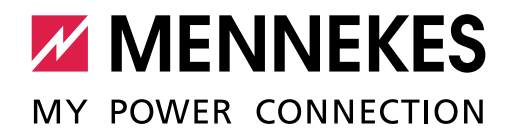

Dieses Inbetriebnahmeprotokoll gilt für folgende Produkte von MENNEKES:

#### Produkte mit einer ACU

- Ladestationen Smart
- eMobility-Gateway

#### Produkte mit einer SCU

- Ladestationen Premium
- Ladestationen Basic

#### Produkte mit einer ECU

- Ladestationen AMEDIO
- Ladestationen AMTRON<sup>®</sup> Professional

#### Produkte mit einer HCC3

- Ladestationen AMTRON<sup>®</sup> Premium
- Ladestationen AMTRON<sup>®</sup> Xtra
- Ladestationen AMTRON<sup>®</sup> Trend

#### Produkte mit einer CPX

- Ladestationen AMTRON<sup>®</sup> Start
- Ladestationen AMTRON<sup>®</sup> Light
- Ladestationen AMTRON<sup>®</sup> Standard
- Ladestationen AMTRON<sup>®</sup> Pro
- Ladestationen AMTRON<sup>®</sup> Basic
- Wandladestationen Light

ENNEKES Ladestatione

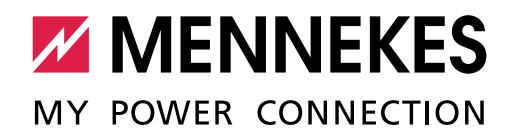

### Inhaltsverzeichnis

| 1. | Produkte mit einer ACU / SCU oder mit einer ECU | 3  |
|----|-------------------------------------------------|----|
| 2. | Produkte mit einer HCC3 oder mit einer CPX      | 12 |
| 3. | Inbetriebnahme durchgeführt (bitte ausfüllen)   | 16 |

Die Inbetriebnahme darf nur von einer Elektrofachkraft durchgeführt werden.

#### Betriebs- und Installationsanleitung

Hinweise zur Durchführung der einzelnen Schritte und zur Sicherheit, z. B. Warnhinweise, werden hier nicht beschrieben, sondern befinden sich ausschließlich in der Betriebs- und Installationsanleitung der jeweiligen Ladestation.

|                                                                                  | i. O. |
|----------------------------------------------------------------------------------|-------|
| Die Betriebs- und Installationsanleitung, insbesondere die sicherheitsrelevanten |       |
| Kapitel / Abschnitte, gelesen und verstanden.                                    |       |

#### **Besichtigung der Ladestation**

|                                                                                 | i. O. |  |
|---------------------------------------------------------------------------------|-------|--|
| Besichtigung der Ladestation nach IEC 60364-6 sowie den entsprechenden gültigen |       |  |
| nationalen Vorschriften (z. B. DIN VDE 0100-600 in Deutschland) durchgeführt.   |       |  |

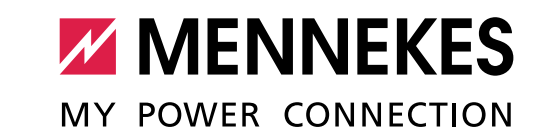

## 1. Produkte mit einer ACU / SCU oder mit einer ECU

| Identifikation Ladestation                  |                                                                |
|---------------------------------------------|----------------------------------------------------------------|
| Typ (z. B. Smart 22, eMobility-Gateway):    |                                                                |
| Seriennummer:                               |                                                                |
| Firmware Version:                           |                                                                |
| Kurzbeschreibung (Projektname / Projektr    | nummer / Montageort (z. B. Parkhaus, Etage F, Parkplatz 117) / |
| Anbindung an ein Backend-System bzw. I      | MENNEKES ativo):                                               |
|                                             |                                                                |
|                                             |                                                                |
|                                             |                                                                |
|                                             |                                                                |
| Die Ladestation ist nicht in einem Verbun   | d integriert:                                                  |
| Die Ladestation ist als Master (ECU mit M   | odem; ACU) in einem Verbund integriert: 🛛                      |
| Die Ladestation ist als Satellite (ECU ohne | e Modem; SCU) in einem Verbund integriert: 🛛                   |

#### Verbund (falls erforderlich)

Alle Satellite-Ladestationen im Verbund (nur bei einer Master-Ladestation ausfüllen):

| Anzahl Typ (z. B. Premium 22) |  | Montageort / Besonderheiten |  |
|-------------------------------|--|-----------------------------|--|
|                               |  |                             |  |
|                               |  |                             |  |
|                               |  |                             |  |
|                               |  |                             |  |
|                               |  |                             |  |

#### Master-Ladestation bzw. Produkt mit ACU im Verbund (nur bei einer Satellite-Ladestation ausfüllen):

| Typ (z. B. eMobility-Gateway) | Seriennummer |
|-------------------------------|--------------|
|                               |              |

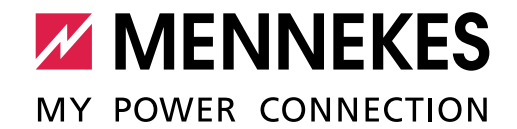

#### Identifikation eichrechtskonformer Energiezähler (falls erforderlich)

Baujahr des Zählers:

Typenbezeichnung des Zählers (z. B. eHZ-KW8E2A5L0EF2P oder EM2389):

Seriennummer des Zählers (z. B. 09-45-4d-48-00-Fd-C9-31-02-E1 oder ZJ5403660002):

### 1.1 Netzanschluss / Phasentausch bei einem dreiphasigen Betrieb

Um eine möglichst gleichmäßige Netzbelastung zu ermöglichen, empfehlen wir den Anschluss der Versorgungsleitungen an den Klemmen mit getauschter Phasenfolge.

| Ladostation                                                   |    | ÷O |    |       |
|---------------------------------------------------------------|----|----|----|-------|
| Ladestation                                                   | L1 | L2 | L3 | 1. 0. |
| 1. Ladestation im Verbund                                     | L1 | L2 | L3 |       |
| 2. Ladestation im Verbund                                     | L2 | L3 | L1 |       |
| 3. Ladestation im Verbund                                     | L3 | L1 | L2 |       |
| 4. Ladestation im Verbund (vgl. 1.<br>Ladestation im Verbund) | L1 | L2 | L3 |       |
| *                                                             |    |    |    |       |

\* Weitere Ladestationen auf der letzten Seite eintragen.

#### Bei einer Ladestation mit ECU

Damit die richtige Zuordnung zwischen jedem Ladepunkt und der aufgelegten Phasenlage erfolgen kann, muss bei einer ECU zusätzlich noch die richtige Phasenlage für jeden Ladepunkt in der Weboberfläche eingestellt werden.

Um eine möglichst gleichmäßige Netzbelastung zu ermöglichen, ist der Anschluss der rechten Ladesteckdose bei der Ladestation AMEDIO um 120° phasenverschoben.

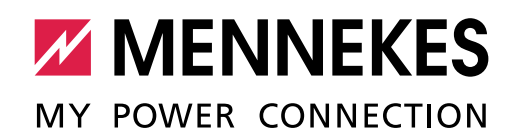

| Deremeter                                                   | Einstellung        |                  | Einstellung AMTRON® |       |  |
|-------------------------------------------------------------|--------------------|------------------|---------------------|-------|--|
| Parameter                                                   | Master-ECU         | Slave-ECU        | Professional        | 1. 0. |  |
| Phase connected to the<br>Charge Point                      | Three-phase system |                  | Three-phase system  |       |  |
| 1. Ladestation im Verbund:                                  |                    |                  |                     |       |  |
| Phase rotation of the<br>Charge Point                       | R/S/T (L1/L2/L3)   | S/T/R (L2/L3/L1) | R/S/T (L1/L2/L3)    |       |  |
| 2. Ladestation im Verbund                                   | :                  |                  |                     |       |  |
| Phase rotation of the<br>Charge Point                       | S/T/R (L2/L3/L1)   | T/R/S (L3/L1/L2) | S/T/R (L2/L3/L1)    |       |  |
| 3. Ladestation im Verbund:                                  |                    |                  |                     |       |  |
| Phase rotation of the<br>Charge Point                       | T/R/S (L3/L1/L2)   | R/S/T (L1/L2/L3) | T/R/S (L3/L1/L2)    |       |  |
| 4. Ladestation im Verbund (vgl. 1. Ladestation im Verbund): |                    |                  |                     |       |  |
| Phase rotation of the<br>Charge Point                       | R/S/T (L1/L2/L3)   | S/T/R (L2/L3/L1) | R/S/T (L1/L2/L3)    |       |  |
|                                                             |                    |                  |                     |       |  |

\* Weitere Ladestationen auf der letzten Seite eintragen.

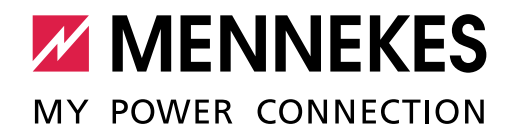

## 1.2 Firmware Update ACU / ECU (falls erforderlich)

| Aufgaben                                                                                     | i. O. |
|----------------------------------------------------------------------------------------------|-------|
| Firmware Update ACU / ECU auf Vers.Nr durchgeführt.                                          |       |
| Voraussetzungen:                                                                             |       |
| $\checkmark$ Die aktuelle Update-Datei ist auf ihrem Laptop / PC verfügbar. Die Update-Datei |       |
| können Sie sich auf unserer Homepage <u>www.chargeupyourday.com</u> unter "Service"          |       |
| herunterladen.                                                                               |       |
| ✓ Die Weboberfläche ist über einen Laptop / PC erreichbar.                                   |       |
| Siehe Betriebs- und Installationsanleitung des Produkts.                                     |       |
| Bei einer ACU                                                                                |       |
| ► In der Weboberfläche zu "Startseite" > "Setup" > "ACU Setup" navigieren.                   |       |
| Die Update-Datei unter "ACU aktualiseren (per Datei-Upload)" auswählen und                   |       |
| Update durchführen.                                                                          |       |
| ✓ Die ACU startet neu.                                                                       |       |
|                                                                                              |       |
| Bei einer ECU                                                                                |       |
| ▶ In der Weboberfläche zu "System" > "Firmware Update" navigieren.                           |       |
| Die Update-Datei auswählen und Update durchführen.                                           |       |
| ✓ Die ECU startet neu.                                                                       |       |

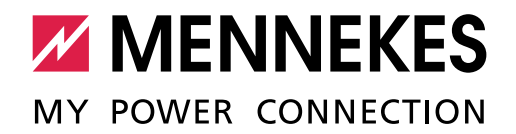

## 1.3 Inbetriebnahme

| Aufgaben                                                                                                    | i. O. |
|----------------------------------------------------------------------------------------------------|-------|
| Ladeleistung auf Vorsicherung geprüft und ggf. begrenzt.                                                                                                    |       |
| Fehlerstromschutzschalter und Leitungsschutzschalter eingeschaltet.                                                                                                    |       |
| Erstprüfung nach IEC 60364-6 sowie den entsprechenden gültigen nationalen         Vorschriften (z. B. DIN VDE 0100-600 in Deutschland) durchgeführt und dokumentiert. *         Fehlerstromschutzschalter Auslösestrom [mA]:/                                                                                                    |       |
| <ul> <li>Funktionsprüfung und Ladesimulation mittels MENNEKES Prüfbox durchgeführt.</li> <li>Status A (Kein Fahrzeug angeschlossen)</li> <li>Status B (Fahrzeug angeschlossen, aber nicht ladebereit)</li> <li>Status C (Fahrzeug angeschlossen und ladebereit, Belüftung nicht gefordert)</li> <li>Status D (Fahrzeug angeschlossen und ladebereit, Belüftung gefordert (gasende Batterien))</li> <li>Status E (Fehler - Kurzschluss zwischen CP und PE)</li> </ul> |       |

\* extern erstellte Prüfprotokolle können diesem Dokument angehängt werden.

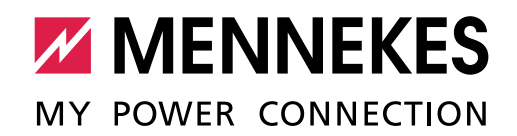

## 1.4 Autorisierung / Betriebsart

| Aufgaben                                                        | ja | nein |
|-----------------------------------------------------------------|----|------|
| Keine Autorisierung ("free charging") eingestellt.              |    |      |
| Autorisierung durch RFID ohne Prüfung eingestellt.              |    |      |
| Autorisierung durch RFID mit Prüfung ("Whitelist") eingestellt. |    |      |
| Autorisierung durch Backend-System eingestellt.                 |    |      |

## 1.5 Verbund (falls erforderlich)

| Aufgaben                                                                        | i. O. |
|---------------------------------------------------------------------------------|-------|
| Bei einer ECU: Satellite-Ladestationen im Verbund hinzugefügt und konfiguriert. |       |
| Bei einer ACU: SCUs und HCC3s im Verbund hinzugefügt und konfiguriert.          |       |

## 1.6 Vernetzung

| Aufgaben                                                                   | i. O. |
|----------------------------------------------------------------------------|-------|
| IP-Adresse eingerichtet.                                                   |       |
| ■ Die Vergabe der IP-Adresse erfolgt statisch □ oder dynamisch (DHCP) □.   |       |
| Bei dynamischer IP-Adresse in einem Verbund                                |       |
| Die IP-Adresse wird vergeben von:                                          |       |
| (Ladestation oder DHCP-Router)                                             |       |
| Ladestation als DHCP-Server konfiguriert (nur wenn die IP-Adressen von der |       |
| Ladestation vergeben wird).                                                |       |
| Bei statischer IP-Adresse Stand alone                                      |       |
| Vergebene IP-Adresse:                                                      |       |
| Bei statischer IP-Adresse in einem Verbund                                 |       |
| ■ IP-Adressbereich:                                                        |       |

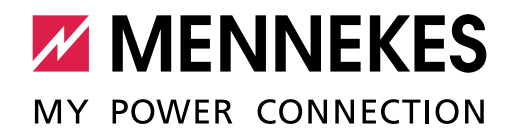

## 1.7 Konfiguration Lastmanagement

| Aufgaben                                                                                                    | i. O. |
|----------------------------------------------------------------------------------------------------|-------|
| Bei einer ECU: Master-Ladestation bzw. Satellite-Ladestation als DLM-Master bzw. DLM-<br>Satellite konfiguriert. |       |
| Statisches Lastmanagement konfiguriert.                                                                          |       |
| Lastmanagement ACU ("max. Netzanschluss-Strom (HT)") [A]:                                                        |       |
| Lastmanagement ECU ("EVSE Sub-Distribution Limit") [A]:                                                          |       |
| Dynamisches Lastmanagement konfiguriert.                                                                         |       |
| Der externe Z\u00e4hler misst:                                                                                   |       |
| – nur externe Verbraucher                                                                                        |       |
| – den Gesamtverbrauch (externe Verbraucher und Ladestation(en) $\Box$                                            |       |
| – Wert (falls vorhanden) [A]:                                                                                    |       |
| Dynamisches Lastmanagement mit einem Energiemanagementsystem (EMS)<br>konfiguriert.                              |       |
| Hersteller EMS:                                                                                                  |       |
| ■ Typ EMS:                                                                                                    |       |
| Wert [A]:                                                                                                    |       |

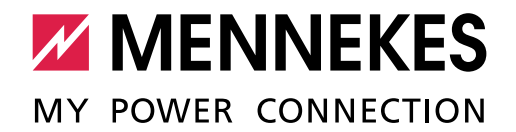

## 1.8 Anbindung Backend-System

| Aufgaben                                                                       | i. O. |
|--------------------------------------------------------------------------------|-------|
| SIM-Karte in die ACU / ECU eingesetzt.                                         |       |
| Übertragungsprotokoll / OCPP Mode eingestellt.<br>OCPP 1.5 S                   |       |
| ACU Name / OCPP ChargeBoxIdentity (ChargePointID) eingestellt:                 |       |
| URL-Adresse des Backend-Systems eingestellt.                                   |       |
| APN / Access Point Name eingestellt (falls erforderlich).                      |       |
| Mobilfunkverbindung konfiguriert (falls erforderlich).                         |       |
| Passwort für die HTTP-Basisauthentifizierung eingestellt (falls erforderlich): |       |
| ACU / ECU im Backend-System konfiguriert (Ladepunkt, ACU / ECU, Standort).     |       |

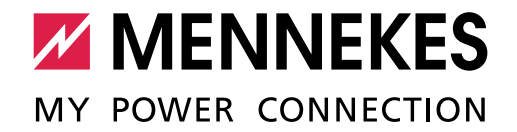

| 1.9 Kontrolle der eichrechtlich relevanten Bauteile (falls erforderlich)        |       |
|---------------------------------------------------------------------------------|-------|
| Aufgaben                                                                        | i. O. |
| Sichtprüfung der eichrechtlich relevanten Bauteile (z. B. QR-Code (Public Key), |       |
| Siegelaufkleber, Plombe) auf Anwesenheit und Beschädigungen durchgeführt.       |       |

Für eichrechtskonforme Ladestationen gilt:

Arbeiten an Bauteilen, die eichrechtlich relevant sind, dürfen nur von einem **zertifizierten** Instandsetzer durchgeführt werden. Ansonsten verliert die Ladestation ihre Eichrechtskonformität. Auf Nachfrage erhalten Sie alle notwendigen Informationen.

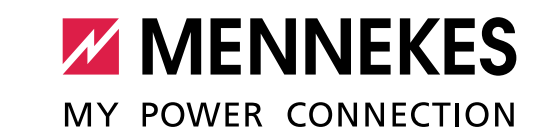

## 2. Produkte mit einer HCC3 oder mit einer CPX

| Identifikation Ladestation     |                                                                             |
|--------------------------------|-----------------------------------------------------------------------------|
| Typ (z. B. AMTRON® Xtra):      |                                                                             |
| Seriennummer:                  |                                                                             |
| Firmware Version:              |                                                                             |
| Kurzbeschreibung (Projektna    | ame / Projektnummer / Montageort (z. B. Parkhaus, Etage F, Parkplatz 117) / |
| Anbindung an ein Backend-      | System bzw. MENNEKES ativo):                                                |
|                                |                                                                             |
|                                |                                                                             |
|                                |                                                                             |
|                                |                                                                             |
|                                |                                                                             |
|                                |                                                                             |
| Die Ladestation ist nicht in e | einem Verbund integriert:                                                   |
| Die Ladestation ist als Satel  | lite in einem Verbund integriert: $\Box$                                    |
| (Die Integration im Verbund    | ist nur bei einem AMTRON <sup>®</sup> Premium möglich.)                     |

#### Verbund (falls erforderlich)

Produkt mit ACU im Verbund (nur bei einer Satellite-Ladestation ausfüllen):

| Typ (z. B. eMobility-Gateway) | Seriennummer |
|-------------------------------|--------------|
|                               |              |

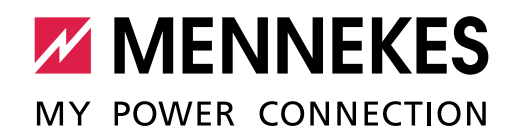

## 2.1 Netzanschluss / Phasentausch bei einem dreiphasigen Betrieb

Um eine möglichst gleichmäßige Netzbelastung zu ermöglichen, empfehlen wir den Anschluss der Versorgungsleitungen an den Klemmen mit getauschter Phasenfolge.

| Ladostation                                                   | Eingangsklemme |    |    | : 0   |
|---------------------------------------------------------------|----------------|----|----|-------|
| Ladestation                                                   | L1             | L2 | L3 | 1. 0. |
| 1. Ladestation im Verbund                                     | L1             | L2 | L3 |       |
| 2. Ladestation im Verbund                                     | L2             | L3 | L1 |       |
| 3. Ladestation im Verbund                                     | L3             | L1 | L2 |       |
| 4. Ladestation im Verbund (vgl. 1.<br>Ladestation im Verbund) | L1             | L2 | L3 |       |
|                                                               |                |    |    |       |

\* Weitere Ladestationen auf der letzten Seite eintragen.

## 2.2 Firmware Update HCC3 / CPX (falls erforderlich)

| i. O. |
|-------|
|       |
|       |
|       |
|       |
|       |
|       |
|       |
|       |
|       |
|       |
|       |
|       |
|       |

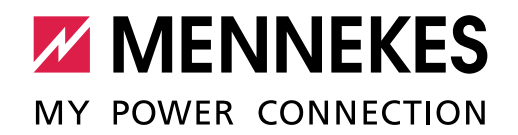

## 2.3 Inbetriebnahme

| Aufgaben                                                                                                    | i. O. |
|----------------------------------------------------------------------------------------------------|-------|
| Ladeleistung auf Vorsicherung geprüft und ggf. begrenzt.                                                                                                    |       |
| Fehlerstromschutzschalter und Leitungsschutzschalter eingeschaltet.                                                                                                    |       |
| Systemzeit über Verbindung mit MENNEKES Charge APP übertragen (nur bei AMTRON® Xtra / Premium).                                                                                                    |       |
| Funktionstest des Multifunktionstasters durchgeführt (falls vorhanden).                                                                                                    |       |
| Erstprüfung nach IEC 60364-6 sowie den entsprechenden gültigen nationalen         Vorschriften (z. B. DIN VDE 0100-600 in Deutschland) durchgeführt und dokumentiert. *         Fehlerstromschutzschalter Auslösestrom [mA]:/                                                                                                    |       |
| <ul> <li>Funktionsprüfung und Ladesimulation mittels MENNEKES Prüfbox durchgeführt.</li> <li>Status A (Kein Fahrzeug angeschlossen)</li> <li>Status B (Fahrzeug angeschlossen, aber nicht ladebereit)</li> <li>Status C (Fahrzeug angeschlossen und ladebereit, Belüftung nicht gefordert)</li> <li>Status D (Fahrzeug angeschlossen und ladebereit, Belüftung gefordert (gasende Batterien))</li> <li>Status E (Fehler - Kurzschluss zwischen CP und PE)</li> </ul> |       |

\* extern erstellte Prüfprotokolle können diesem Dokument angehängt werden.

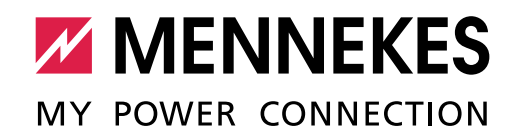

### 2.4 Betriebsart (nur bei Produkten mit einer HCC3)

| Einstellung                   | ja | nein |
|-------------------------------|----|------|
| "APP-Steuerung" eingestellt.  |    |      |
| "Netzsteuerung" eingestellt.  |    |      |
| "Zeitsteuerung" eingestellt.  |    |      |
| "Energy Manager" eingestellt. |    |      |
| "SCU" eingestellt.            |    |      |

## 2.5 Konfiguration

| Aufgaben                                                                       | i. O. |
|--------------------------------------------------------------------------------|-------|
| Ladeberechtigte RFID UIDs zur Whitelist hinzugefügt (nur bei AMTRON® Premium). |       |

## 2.6 Einbindung in ein Heimnetzwerk (nur bei Produkten mit einer HCC3)

| Aufgaben                                                                 | i. O. |
|--------------------------------------------------------------------------|-------|
| Ladestation über WLAN in ein Heimnetzwerk eingebunden.                   |       |
| Network Name / SSID (Sonderzeichen werden nicht unterstützt):            |       |
| WLAN-Key (Sonderzeichen werden nicht unterstützt):                       |       |
| Ladestation über LAN in ein Heimnetzwerk eingebunden.                    |       |
| ■ Die Vergabe der IP-Adresse erfolgt statisch □ oder dynamisch (DHCP) □. |       |
| Vergebene IP-Adresse (nur bei statischer IP-Adresse):                    |       |

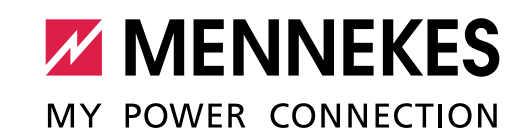

# 3. Inbetriebnahme durchgeführt (bitte ausfüllen)

| Aufgaben                                                                                                    | i. O. |
|----------------------------------------------------------------------------------------------------|-------|
| Baustelle sauber und ordentlich hinterlassen.                                                                                                    |       |
| Kunden über die vorgenommenen Konfigurationen informiert und diese erklärt<br>bzw. durchgeführt (z. B. Ladevorgang starten, Fehlerstromschutzschalter testen,<br>Lastmanagement erklären) |       |
| Fotos von den wichtigsten Ausführungen der Inbetriebnahme gemacht (z. B.<br>Elektroinstallation, Aufstellort der Ladestation)                                                             |       |
| Keine Mängel festgestellt.<br>Falls doch Mängel / offene Punkte festgestellt wurden, diese hier aufschreiben:                                                                             |       |
|                                                                                                    |       |

| Kontaktdate  | en Kunde |      |
|--------------|----------|------|
| Kunde: _     |          | <br> |
| PLZ / Ort: _ |          | <br> |

#### Kontaktdaten Installationsunternehmen

| Installationsunternehmen: | <br> |
|---------------------------|------|
| Name Techniker:           | <br> |
| Telefonnummer:            | <br> |
| Email:                    | <br> |

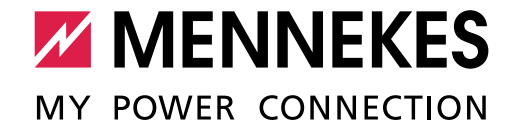

| Anfahrt                 |                     |                      |                       |        |
|-------------------------|---------------------|----------------------|-----------------------|--------|
| Fahrstrecke in km:      |                     |                      |                       |        |
| Ausgangsstandort:       |                     |                      |                       |        |
|                         |                     |                      |                       |        |
| Arbeitszeit Serviceeins | satz                |                      |                       |        |
| von                     | Uhr bis             | Uhr                  |                       |        |
|                         |                     |                      |                       |        |
| Für den Kunden (Zur k   | (enntnis genommen)  | )                    |                       |        |
| Name:                   |                     |                      |                       |        |
| Datum:                  |                     |                      |                       |        |
| Unterschrift / Stempel: |                     |                      |                       |        |
|                         |                     |                      |                       |        |
|                         |                     |                      |                       |        |
| Für das Installationsur | nternehmen (Tätigke | iten wurden gemäß di | eses Dokuments vorgen | ommen) |
| Name:                   |                     |                      |                       |        |
| Datum:                  |                     |                      |                       |        |
| Unterschrift / Stempel: |                     |                      |                       |        |

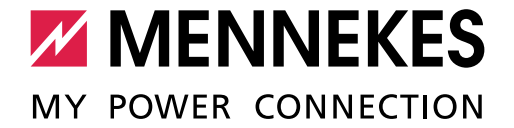

#### Anmerkungen